## 云餐饮设置厨打方案步骤

 首先在前台界面上方查看机器号,然后到后台系统设置,设备管理,确认当前前台是否 为主设备。如不是主设备,打开接单状态之后,前台需要退出重进(厨打方案只能在主设 备上设置)

| ٢        | 博优云餐饮1                   |     |              |         |                                                                                                    |             |              |                          |           |                                                                                                    | 机电:001 操作多 | :888(老板) 2019-08-   | 22 11:42:45 |        |             |
|----------|--------------------------|-----|--------------|---------|----------------------------------------------------------------------------------------------------|-------------|--------------|--------------------------|-----------|----------------------------------------------------------------------------------------------------|------------|---------------------|-------------|--------|-------------|
|          | 桌台:                      |     | 人数:          | $\odot$ | 全部                                                                                                    | 一楼          | 2            | 1 August                 |           | مر المراجد المراجد المراجد المراجد المراجد المراجد المراجد المراجد المراجد المراجد المراجد المراجد المراجد الم |            |                     |             |        | Carlos A    |
| 开台人:     | 开台时间: 时长                 | e S |              |         | Concession of the local division of the local division of the loca |             |              |                          | 2000      | (31)                                                                                                    | A Charles  |                     | A THE RANK  |        | 1000        |
|          |                          |     |              |         | 卡座2                                                                                                    | 801         | -            | 802                      | 805       | 806                                                                                                    | 807        | 808                 | 809         | 810    | 8003        |
|          |                          |     |              |         | 6人                                                                                                    | 1人          |              | 6人                       | 6人桌       | 6人                                                                                                    | 6人         | 6人                  | 6人          | 6人     | 6人桌         |
|          |                          |     |              |         | f 98.06                                                                                                    | ¥ 0.02      |              | ¥92.00                   |           | ¥28.00                                                                                                    | ¥ 105.00   | ¥ 146.00            | ¥ 108.00    | ¥88.00 |             |
|          |                          |     |              |         | 占<br>8004                                                                                                    | 8005        | đ            | 占<br>8006                | 印<br>8007 | 8008                                                                                                    | a<br>8009  | 古 d<br>8010         | - Maria     |        |             |
|          |                          |     |              |         | 6人                                                                                                    | 1人          |              | 6人                       | 6人        | 6人                                                                                                    | 6人         | 6人                  | 1人          |        |             |
|          |                          |     |              |         | £ 28.06                                                                                                    | ¥ 166.0     | 1            | ¥ 26.06                  | ¥ 108.06  | ¥ 108.06                                                                                                    |            | ¥ 76.00             | ¥ 246.01    |        |             |
|          |                          |     |              | 1       |                                                                                                    |             |              |                          |           |                                                                                                    |            |                     |             |        |             |
|          |                          |     |              |         |                                                                                                    |             |              |                          |           |                                                                                                    |            |                     |             |        |             |
|          |                          |     |              |         |                                                                                                    |             |              |                          |           |                                                                                                    |            |                     |             |        |             |
|          |                          |     |              |         |                                                                                                    |             |              |                          |           |                                                                                                    |            |                     |             |        |             |
|          |                          |     |              | 1999    |                                                                                                    |             |              |                          |           |                                                                                                    |            |                     |             |        |             |
|          |                          |     |              | 135     |                                                                                                    |             |              |                          |           |                                                                                                    |            |                     |             |        | 1. South    |
|          |                          |     |              |         |                                                                                                    |             |              |                          |           |                                                                                                    |            |                     |             |        |             |
|          |                          |     |              |         |                                                                                                    | 的印刷         | 19915        | 國語法律                     |           |                                                                                                    |            | 國於包括關鍵              |             |        |             |
| ď        | 菜品管理                     | >   |              | rt S    |                                                                                                    | 机光岩         |              |                          | 机光坐型      |                                                                                                    |            | 曼尼登录时间              |             |        | <b>丰</b> 设数 |
| Sa       | 会员管理                     | >   |              | 1       |                                                                                                    | 001         |              |                          | PCm       |                                                                                                    |            | 2019-08-22 11:42:33 |             |        | 已开启         |
|          | 0.2.8%                   |     |              | 2       |                                                                                                    | 003         |              |                          | PCin      |                                                                                                    |            | 2017-12-12 16:37:09 |             |        | 已美闭         |
|          | 20469                    | '   |              | 3       |                                                                                                    | 005         |              |                          | PC端       |                                                                                                    |            | 2017-12-14 15:46:53 |             |        | 已关闭         |
|          | 报表中心                     | >   |              | 4       |                                                                                                    | 005         |              |                          | Androidm  |                                                                                                    |            | 2018-05-04 16:05:25 |             |        | 已关闭         |
| m        | 门店管理                     | >   |              | 5       |                                                                                                    | 2010 100.04 |              |                          |           |                                                                                                    | ~          |                     |             |        | 已关闭         |
| 俞        | 库存管理                     | >   |              | 6       |                                                                                                    | DIFFIFICX.  |              |                          |           |                                                                                                    | ^          | 2017-12-29 10:02:40 |             |        | 已美闭         |
|          | 促销管理                     | >   |              | 7       |                                                                                                    |             | हो<br>(राज्य | (編号: 001                 |           |                                                                                                    |            | 2018-11-29 16:51:33 |             |        | 已关闭         |
| <u>ې</u> | 系统设置                     | >   |              | 8       |                                                                                                    |             | 接单           | した主:「 O Min<br>S状态: ON O |           |                                                                                                    |            | 2018-01-23 16:32:45 |             |        | 已关闭         |
|          | <ul> <li>其他设置</li> </ul> |     |              | 9       |                                                                                                    |             |              | 同一门店只能开启                 | 一个设备接单    |                                                                                                    |            | 2018-05-17 18:37:31 |             |        | 已关闭         |
|          | • 系统日志                   |     |              | 10      |                                                                                                    |             |              |                          |           |                                                                                                    |            | 2018-03-26 09:29:03 |             |        | 已关闭         |
|          | <ul> <li>支付接口</li> </ul> |     |              |         |                                                                                                    |             |              |                          |           | 取消 保存                                                                                                    |            |                     |             |        |             |
|          | ・数据清理                    |     | 共87祭记录,当前页1/ | 9,每页显力  | R 10 • 1                                                                                                    | 2 3 4       | 3            | - 2654 P-3               | 4         |                                                                                                    |            |                     |             |        |             |
|          | <ul> <li>修改密码</li> </ul> |     |              |         |                                                                                                    |             |              |                          |           |                                                                                                    |            |                     |             |        |             |
|          | • 支付方式                   |     |              |         |                                                                                                    |             |              |                          |           |                                                                                                    |            |                     |             |        |             |
|          | • 特殊操作原因                 |     |              |         |                                                                                                    |             |              |                          |           |                                                                                                    |            |                     |             |        |             |
|          | ・提醒通知设置                  |     |              |         |                                                                                                    |             |              |                          |           |                                                                                                    |            |                     |             |        |             |
|          |                          |     |              |         |                                                                                                    |             |              |                          |           |                                                                                                    |            |                     |             |        |             |
|          | ・ 注册信息                   |     |              |         |                                                                                                    |             |              |                          |           |                                                                                                    |            |                     |             |        |             |
|          | ATT 100 100 MID          |     |              |         |                                                                                                    |             |              |                          |           |                                                                                                    |            |                     |             |        |             |

2. 进入前台,左上角主菜单,参数设置→厨打设置,设置厨打方案。

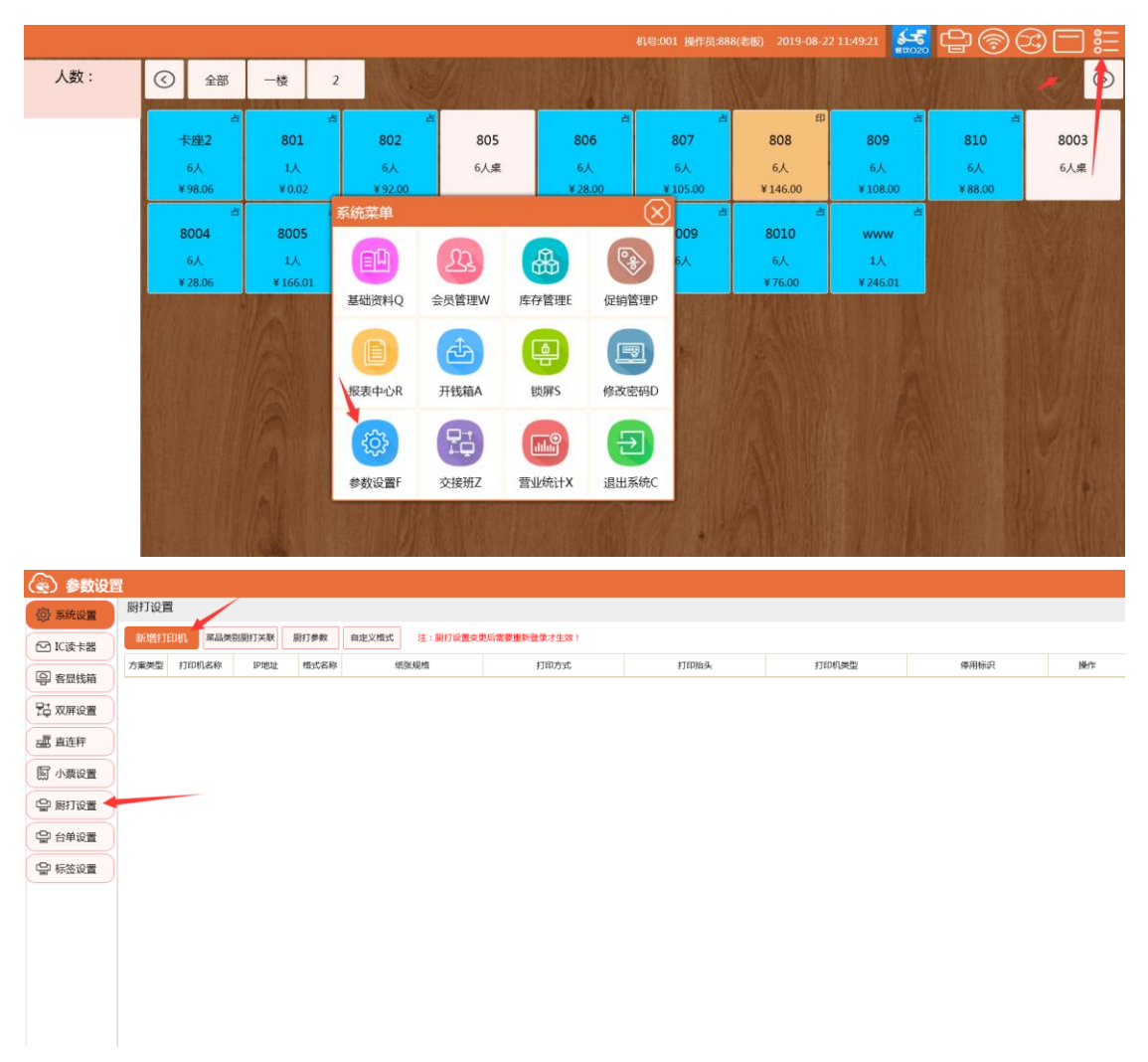

点击新增打印机设置厨打方案。
 新增打印机。可同时设置多个厨打方案。

| -<br>厨打设置          |              |                     |      |
|--------------------|--------------|---------------------|------|
| 新增打印机 菜品类别厨打关联     | 厨打参数 自定义格式 济 | 主:厨打设置变更后需要重新登录才生效! |      |
| 方案类型 打印机名称IP地址格式名称 | 纸张规格         | 打印方式                | 打印抬头 |

|        | 打印机资料新增                      |
|--------|------------------------------|
| 方案类型:  | ◎ 总单 ◎ 菜品分单                  |
| 格式名称:  | 默认格式 ・ 打印端口: 网口 ・            |
| 方案名称:  |                              |
| *IP地址: | *网络端口: 9100                  |
| 打印方式:  | ◎一菜一单  ◎一桌一单                 |
| 打印纸规格: | 80 • 行字符数: 42 打印份数: 1 走纸行: 0 |
| 打印机型号: | 通用打印机 • 切纸: 百                |
| 打印抬头:  | 出品单 停用: 百                    |
| 蜂鸣次数:  | 3 蜂鸣时长: 1 状态检测: 是 状态值: 22    |
|        | 确定 取消                        |

网口::

总单:一桌一单,如一桌点10个菜,都打印再一张厨打单上。

菜品分单:一菜一单,如一桌点10个菜,分10张厨打单打印。

格式名称:选择打印需要的格式。自定义厨打单之后可下拉选择。

打印端口:支持网口;支持驱动。

IP 地址:网口打印机需要设置的 IP 地址。

网络端口:9100 (一般不用另外设置)

打印方式:一菜一单(菜品分单对应);一桌一单(总单对应)

纸张规格:选择厨打纸张的规格。

打印份数:设置此方案打印的厨打单的份数。

打印机型号:默认,可不选择。

打印抬头:厨打单的抬头,可自行设置。

状态监测:前台右上角打印机的状态监测开关。

|        | 打印机资料新增                      |
|--------|------------------------------|
| 方案类型:  | ◎ 总单    ◎ 菜品分单               |
| 格式名称:  | 默认格式 ▼ 打印端口: 驱动 ▼            |
| 方案名称:  |                              |
| *打印机名: | NONE                         |
| 打印方式:  | ◎ 一菜一单  ◎ 一桌一单               |
| 打印纸规格: | 80 • 行字符数: 42 打印份数: 1 走纸行: 0 |
|        |                              |
| 打印抬头:  | 厨打单 停用: 百                    |
|        |                              |
|        | 确定取消                         |

驱动::

总单:一桌一单,如一桌点10个菜,都打印再一张厨打单上。

菜品分单:一菜一单,如一桌点10个菜,分10张厨打单打印。

格式名称:选择打印需要的格式。自定义厨打单之后可下拉选择。

- 打印端口:支持网口;支持驱动。
- 打印机名:指电脑上安装的打印机驱动
- 打印方式:一菜一单(菜品分单对应);一桌一单(总单对应)
- 纸张规格:选择厨打纸张的规格。
- 打印份数:设置此方案打印的厨打单的份数。
- 打印抬头:厨打单的抬头,可自行设置。

2: 菜品类别厨打关联。

设置打印方案为一菜一单之后,需要菜品类别和厨打方案关联。来设置不同类别的菜品 从不同的打印机里面打印。(常见场景:热菜打印机只打印热菜;凉菜打印机只打印凉 菜。。。。)

| 10/1400 | 開打设置                                    |               |                  |                |          |         |               |      |        |       |      |                      |          |        |
|---------|-----------------------------------------|---------------|------------------|----------------|----------|---------|---------------|------|--------|-------|------|----------------------|----------|--------|
|         | 打印机资料                                   | 菜品类别厨打关联 厨打参数 | 自定义格式            | 注:厨打调          | 置变更后需要重  | 新登录才生效! |               |      |        |       |      |                      |          |        |
| 5 T 66  | 菜品类型 打印机                                | 操作            | 请选择打印机:(仅        | 」<br>【菜品分单】 类型 | 打印机,可设置打 | [印关联!]  |               |      |        |       |      |                      |          |        |
| 295240  | 炒菜类 热菜                                  |               | 热菜               | 凉菜             |          |         |               |      |        |       |      |                      |          |        |
| 段置      | 是的 热菜                                   |               |                  |                |          |         |               |      |        |       |      |                      |          |        |
| EFF     | 次科美 凉菜                                  | 制除            |                  |                |          |         |               |      |        |       |      |                      |          |        |
| 設置      | <ul><li>小以 /示案</li><li>魚粉 /示案</li></ul> | 劃除            |                  |                |          |         |               |      |        |       |      |                      |          |        |
| 「设置     |                                         |               | 法法规实力员并同时        |                |          |         |               |      |        |       |      |                      |          |        |
| 設置      |                                         |               | 火锅类              | 是的             | 炒菜类      | 炒饭类     | 啤酒            | 饮料   | 红酒     | 叉烧饭   | 烧腊   | 凉拌类                  | 水铰       | 鱼粉     |
| 设置      |                                         |               | 27.44            | 19175          | T/0.44   | 白海      | 計会な小的         | # 42 | n/n/   |       |      |                      |          |        |
|         |                                         |               |                  | <b>烫</b> 行取    | 十辆类      | 日酒      | 胜多页少的         | 丟餐   | IGIG   |       |      |                      |          |        |
|         |                                         |               |                  |                |          |         |               |      |        |       |      |                      |          |        |
|         |                                         |               |                  |                |          |         |               |      |        |       |      |                      |          |        |
|         |                                         |               |                  |                |          |         |               |      |        |       |      |                      |          |        |
|         |                                         |               |                  |                |          |         |               |      |        |       |      |                      |          |        |
|         |                                         |               |                  |                |          |         |               |      |        |       |      |                      |          |        |
|         |                                         |               |                  |                |          |         |               |      |        |       |      |                      |          |        |
| +62     |                                         |               |                  |                |          |         |               |      |        |       |      |                      |          |        |
| 东文件     |                                         |               | 新增关联             | 所有类别等          | 新增关联     |         |               |      |        |       |      |                      |          |        |
|         |                                         | - <> )//      |                  |                |          |         |               |      |        |       |      |                      |          |        |
| (3)     | <b>:</b> 厨打                             | 参数            |                  |                |          |         |               |      |        |       |      |                      |          |        |
|         | 设置厨                                     | 打参数的位         | 1置,可             | 「控制            | 挂起       | ,起菜     | 区,退菜          | ,临时  | 寸菜     | 转台自   | 单的-  | -些厨打                 | 打控制      | IJ.    |
|         | , , , , , , , , , , , , , , , , , , ,   |               |                  |                |          |         |               |      |        |       |      |                      |          |        |
|         | 21-100-                                 |               |                  | T 34 104       | ELLTA    |         | <u>بر د م</u> |      | ·+ . = |       |      | am <del>ar</del> ⇒ra | م ع حد د | - tr 1 |
|         | 新唱:                                     |               | 品类别财产            | 」天跃            | 厨打る      | ≶釵      | 目定义作          | 江谷   | 注:厦    | 打设直5  | 史史后需 | 安里新驾                 | 球才生      | xX !   |
|         |                                         | 打印占ム々         | ·#\7.            |                |          |         |               |      |        |       |      |                      |          |        |
|         |                                         | 打印美古石         |                  |                |          |         |               |      |        |       |      |                      |          |        |
|         |                                         | 超时控           | 制: 超出            | 120            | ;分       | 钟后不打    | 印             |      |        |       |      |                      |          |        |
|         |                                         | 酒楼挂起厨         | 討: 是             |                | 酒楼起      | 菜厨打:    |               | 起    | 菜不打印   | 10分单: | 一 香  |                      |          |        |
|         |                                         | 退菜不打印总        | 、单: <sup>是</sup> |                | 退菜不      | 打印分     | ¥: 🔵          | 否    | 整桌转台   | 含不打印  | 分单:  | 否                    |          |        |
|         | 临                                       | 时菜分单打印方       | 案:               |                |          |         | ▼ 临时          | 菜总单排 | 打印方簿   | £:    |      |                      | •        |        |
|         |                                         | 网口厨打按单发       |                  |                |          |         |               |      |        |       |      |                      |          | ,      |
|         |                                         | 做法换行打         | rfn:             | 쥼              |          |         |               |      |        |       |      |                      |          |        |
|         |                                         |               | ищ. <b>С</b>     |                |          |         |               |      |        |       |      |                      |          |        |
|         |                                         | 바시까?          | ита.             |                |          |         |               |      |        |       |      |                      |          |        |
|         |                                         | 按分类打          |                  | H              |          |         |               |      |        |       |      |                      |          |        |
|         | 默认                                      | 格式菜品打印虚       | 线: 🔵             | 否              |          |         |               |      |        |       |      |                      |          |        |
|         |                                         |               |                  |                |          |         |               |      |        |       |      |                      |          |        |

④ 自定义格式

| 耐打单約衣       百姓 小 梁相       西 密 密 式       顶回 投 图         格式名称:       厨打单80格式驱动       •         点完:       40       · ※型 驱动       •         打印机名:       •       ·       ·       ·         前於格式       9出       9人       打印初次       ·       ·       ·       ·       ·       ·       ·       ·       ·       ·       ·       ·       ·       ·       ·       ·       ·       ·       ·       ·       ·       ·       ·       ·       ·       ·       ·       ·       ·       ·       ·       ·       ·       ·       ·       ·       ·       ·       ·       ·       ·       ·       ·       ·       ·       ·       ·       ·       ·       ·       ·       ·       ·       ·       ·       ·       ·       ·       ·       ·       ·       ·       ·       ·       ·       ·       ·       ·       ·       ·       ·       ·       ·       ·       ·       ·       ·       ·       ·       ·       ·       ·       ·       ·       ·       ·       ·       ·       ·       ·       ·       <                              |                                                                                                    |                                                                                                    |                                                                                                    |                                                       |
|----------------------------------------------------------------------------------------------------|----------------------------------------------------------------------------------------------------|----------------------------------------------------------------------------------------------------|----------------------------------------------------------------------------------------------------|-------------------------------------------------------|
| 格式名称:       厨打单80格式驱动          白菜:       40 · 类型 驱动          打印机名:       ·       ·         一       ·       ·       ·         一       ·       ·       ·       ·         一       ·       ·       ·       ·       ·         一       ·       ·       ·       ·       ·       ·       ·       ·       ·       ·       ·       ·       ·       ·       ·       ·       ·       ·       ·       ·       ·       ·       ·       ·       ·       ·       ·       ·       ·       ·       ·       ·       ·       ·       ·       ·       ·       ·       ·       ·       ·       ·       ·       ·       ·       ·       ·       ·       ·       ·       ·       ·       ·       ·       ·       ·       ·       ·       ·       ·       ·       ·       ·       ·       ·       ·       ·       ·       ·       ·       ·       ·       ·       ·       ·       ·       ·       ·       ·       ·       ·       ·       ·       ·       ·       · <th>厨打单格</th> <th>t 台单格式 结账小</th> <th>小票格式 标签格式</th> <th><b>反回设置</b></th> | 厨打单格                                                                                                    | t 台单格式 结账小                                                                                                    | 小票格式 标签格式                                                                                                    | <b>反回设置</b>                                           |
| 上院:       40 、 类型:       驱动 、         打印机名:                                                                                                    | 格式名称:                                                                                                    | 厨打单80格式驱动                                                                                                    | ▼ 厨打单-格式设置                                                                                                    |                                                       |
| 表中区       1个汉字=2个占宽字符         夏号字,总行宽参考:       9号字,总行宽参考:         80格式行宽是42,最大支持48;       76格式行宽是40;58格式行宽是32;                                                                                                    | 格式名称:<br>占宽: 40<br>打印机名:<br>删除格式<br>表头区<br>标题<br>桌台名<br>原桌台名<br>原桌台名<br>原桌台名<br>点菜时间<br>单号<br>外委电话<br>送客人 | ())     ・     类型     驱动       ・     类型     驱动       ・     美型     驱动       ・     ()     ()       ・     ()     ()       ・     ()     ()       ・     ()     ()       ・     ()     ()       ・     ()     ()       ・     ()     ()       ・     ()     ()       ・     ()     ()       ・     ()     ()       ・     ()     ()       ・     ()     ()       ・     ()     ()       ・     ()     ()       ・     ()     ()       ・     ()     ()       ・     ()     ()       ・     ()     ()       ・     ()     ()       ・     ()     ()       ・     ()     ()       ・     ()     ()       ・     ()     ()       ・     ()     ()       ・     ()     ()       ・     ()     ()       ・     ()     ()       ・     ()     ()       ・     ()     ()       ・     ()   < | <ul> <li>厨打里-格式设直</li> <li>厨打单<br/>桌台名:桌005<br/>人数:6人<br/>点要时间:2018-06-13 11:10:15<br/>单号:A2018-06-13 11:10:40-0001<br/>点菜人:001</li> <li>打印机名称:XP-80C</li> <li>菜品名称 對里<br/>清水面 1.0</li> <li>不要辣</li> </ul> | 上移 下移<br>占 定 8 ・ 按 行 雪<br>対 齐 左 対 齐 ・<br>超 出 自动 強 行 ・ |
| 表尾区         80格式行宽是42,最大支持48;           76格式行宽是40;58格式行宽是32;                                                                                                    | 表中区                                                                                                    |                                                                                                    |                                                                                                    | 1个汉字=2个占宽字符<br>9号字,总行宽参考:                             |
|                                                                                                    | 表尾区                                                                                                    |                                                                                                    |                                                                                                    | 80格式行宽是42,最大支持48;<br>76格式行宽是40;58格式行宽是32;             |

可自定义设置厨打单格式,设置好之后 可在厨打方案格式设置里面下拉选择。

≌: 注 厨打设置完成之后,前台客户端需要退出重进,所设置的厨打设置才生效。